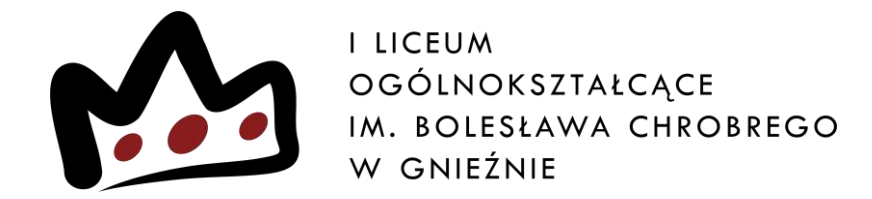

# Elektroniczna rekrutacja krok po kroku

# Wejdź na stronę ILO i kliknij w "rekrutacja → nabór elektroniczny"

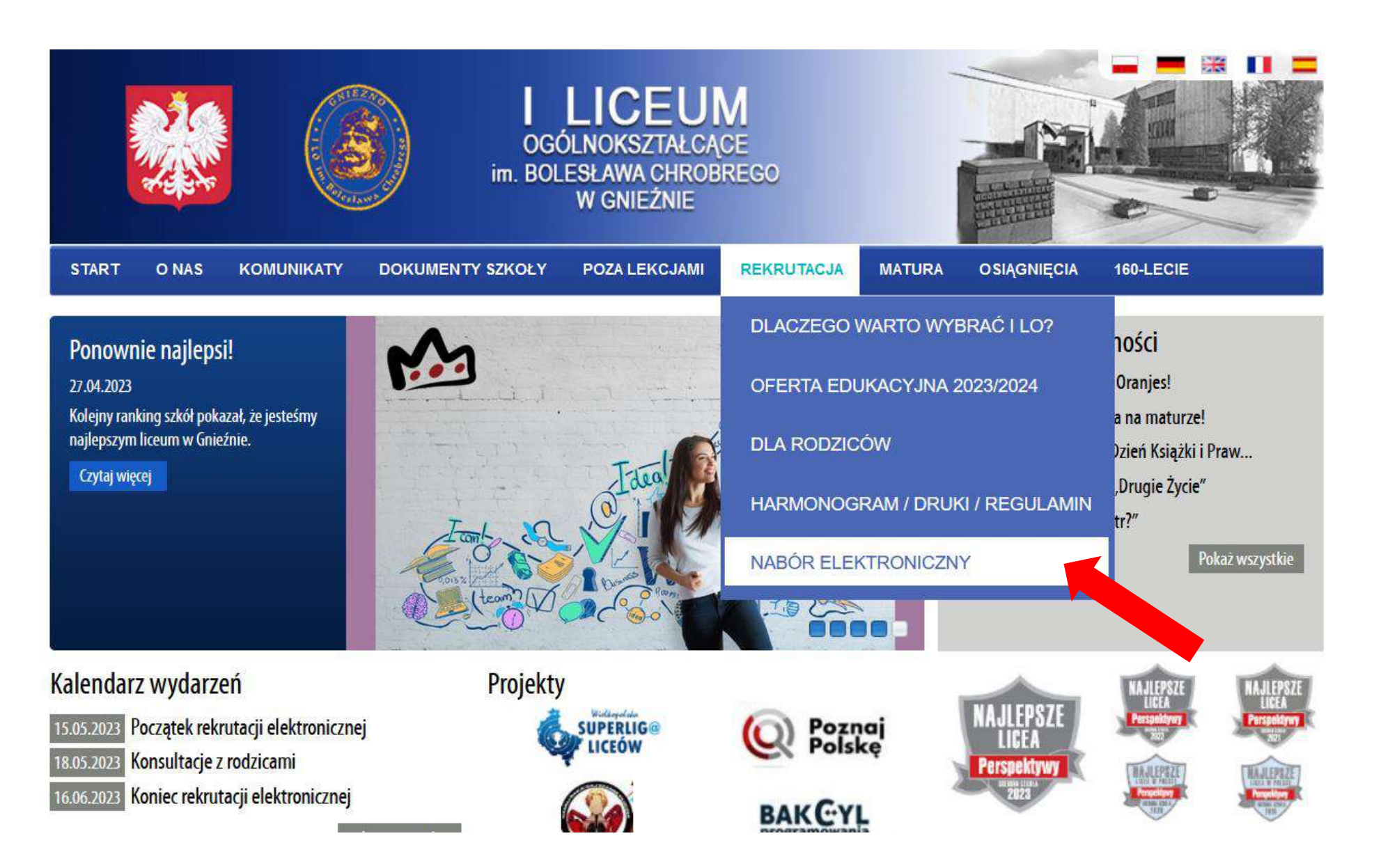

### Kliknij "Wypełnij wniosek"

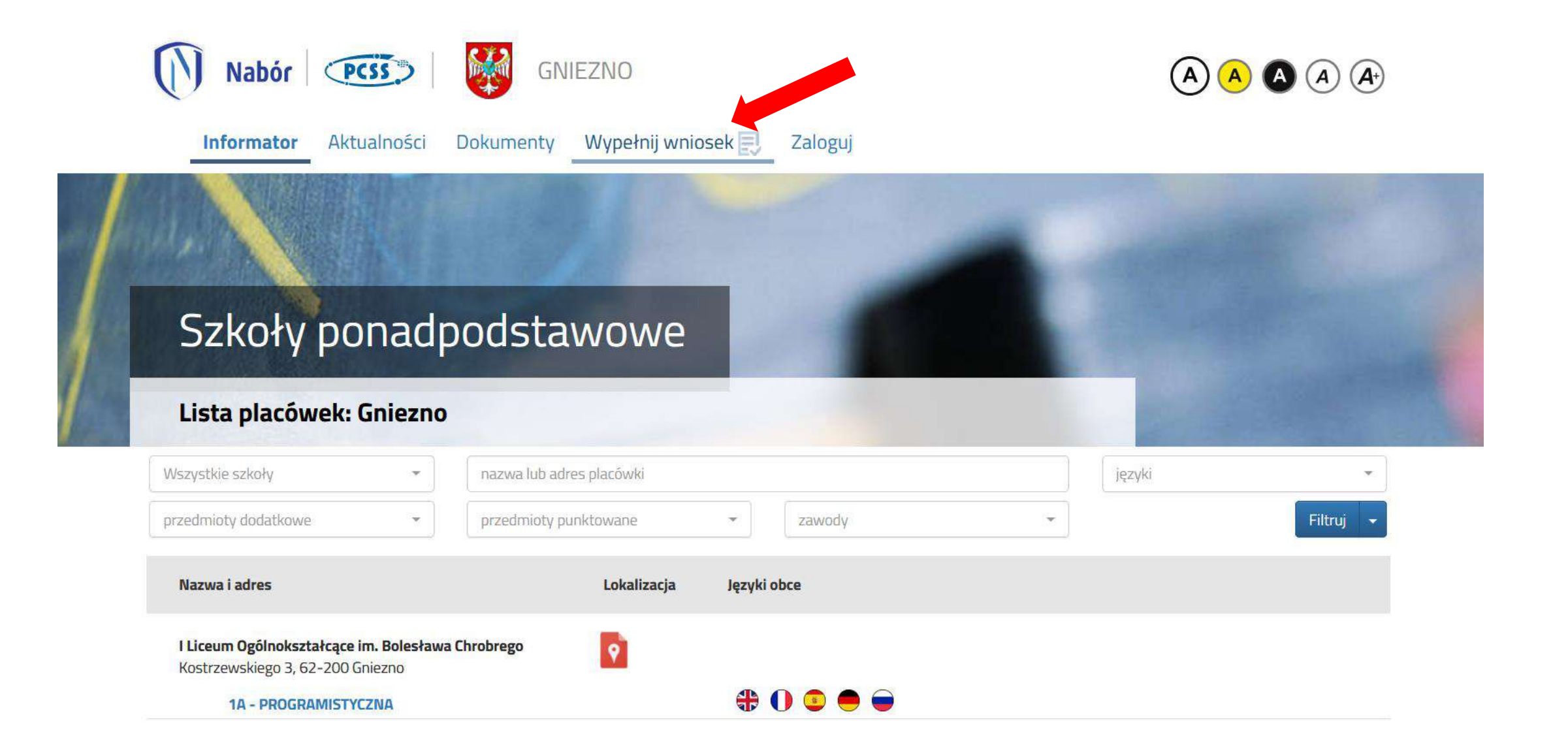

### Gniezno - Szkoła Ponadpodstawowa

### WYPEŁNIJ WNIOSEK

Jeżeli już wcześniej założyłeś konto w systemie Nabór i posiadasz login i hasło, możesz się zalogować i dodać podanie do istniejącego konta.

Nie mam jeszcze konta

#### Logowanie na istniejące konto

w systemie Nabór

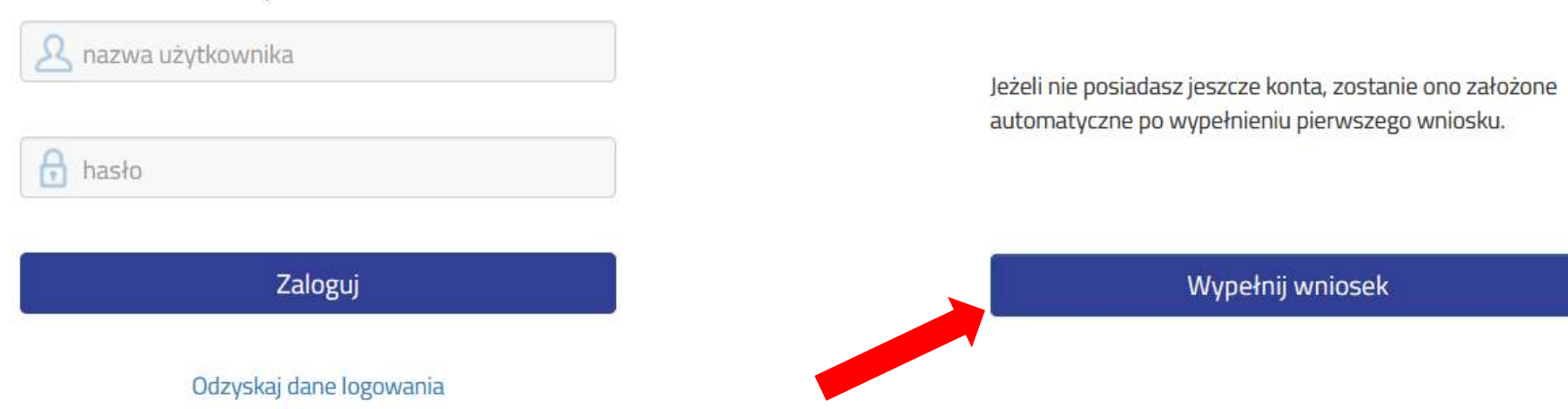

# Wypełnij dane dziecka

| Gniezno - Szkoła Ponadpod                                 | lstawowa 2023 r.                                                  |                  |
|-----------------------------------------------------------|-------------------------------------------------------------------|------------------|
| ne dziecka Wybrane szkoły Szkoła podstawo                 | owa Kryteria uzupełniające Inne dane Zakończ                      | Anuluj           |
| Dane dziecka Wybrane szkoły Szkoła pod:                   | stawowa Kryteria Inne dane Zakończ                                |                  |
| e osobowe dziecka                                         | vzupełniające<br>* Obwastalstwo                                   | * Data wadzonia  |
| e osobowe dziecka<br>L 🔲 Dziecko nie posiada numeru PESEL | vzupełniające<br>* Obywatelstwo<br>polskie                        | * Data urodzenia |
| e osobowe dziecka<br>Dziecko nie posiada numeru PESEL     | vzupełniające * Obywatelstwo polskie Drugie imię (jeżeli posiada) | * Data urodzenia |

# Wybierz szkoły/klasy

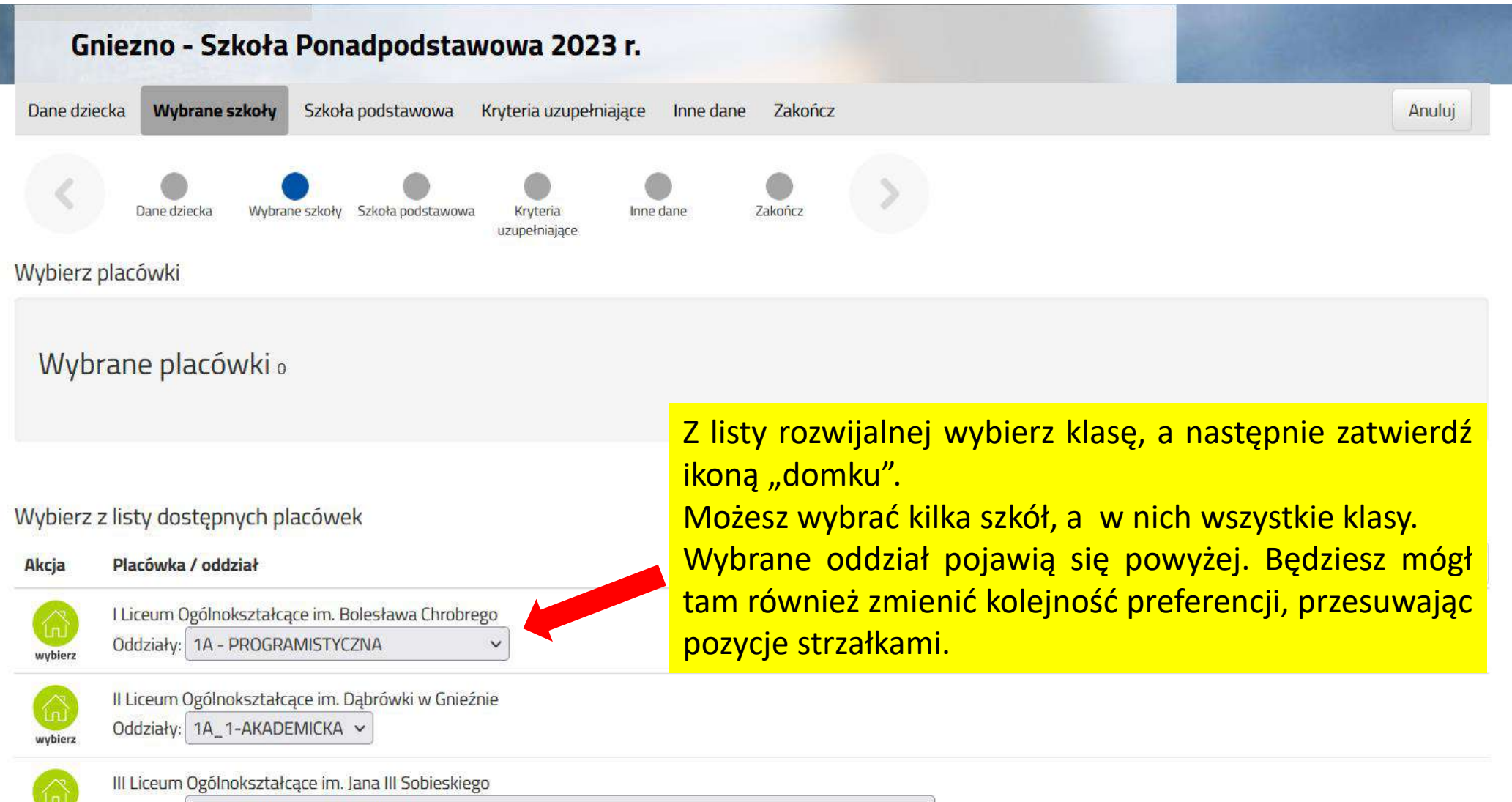

Oddziały: 1A RATOWNICTWA MEDYCZNEGO

wybierz

| 1 | 💮 I Liceum Ogólnokształcące im. Bolesława Chrobrego (oddział: 1A - PROGRAMISTYCZNA )              | $\odot$   |
|---|---------------------------------------------------------------------------------------------------|-----------|
| 2 | 🙆 I Liceum Ogólnokształcące im. Bolesława Chrobrego (oddział: 1G - GEOGRAFICZNA (Vasco da Gama) ) |           |
| 3 | 💮 I Liceum Ogólnokształcące im. Bolesława Chrobrego (oddział: 1B - POLITECHNICZNA )               |           |
| 4 | 💮 I Liceum Ogólnokształcące im. Bolesława Chrobrego (oddział: 1H - EKONOMICZNO - MENEDŻERSKA )    |           |
| 5 | 💮 I Liceum Ogólnokształcące im. Bolesława Chrobrego (oddział: 1F - DZIENNIKARSKO - PRAWNA )       |           |
| 6 | 🙆 I Liceum Ogólnokształcące im. Bolesława Chrobrego (oddział: 1E - JĘZYKOWA (lingua – genus) )    |           |
| 7 | 💮 I Liceum Ogólnokształcące im. Bolesława Chrobrego (oddział: 1D - PSYCHOLOGICZNA )               |           |
| 8 | 🙆 I Liceum Ogólnokształcące im. Bolesława Chrobrego (oddział: 1C - MEDYCZNA )                     | <u>()</u> |

|         |             | 1A_1-AKADEMICKA |                  |   |
|---------|-------------|-----------------|------------------|---|
| Wybierz | z listy dos | 1A_2-AKADEMICKA |                  |   |
| Akcja   | Placówka    | 1B-PRZYRODNICZA |                  | Q |
| _       | 1.0.00      | 1C_1-BIZNESOWA  |                  |   |
|         | I Liceum C  | 1C_2-BIZNESOWA  | sława Chrobrego  |   |
| wybrano | Oddziały:   | 1D_1-JĘZYKOWA   |                  |   |
|         | II Liceum ( | 1D_2-JĘZYKOWA   | rówki w Gnieźnie |   |
|         |             |                 |                  |   |

 $\sim$ 

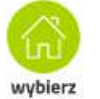

| III Liceum | Ogólnokształcące im. Jana III Sobieskiego |
|------------|-------------------------------------------|
| Oddziały:  | 1A RATOWNICTWA MEDYCZNEGO                 |

### Po uzupełnieniu wszystkich danych zapisz wniosek

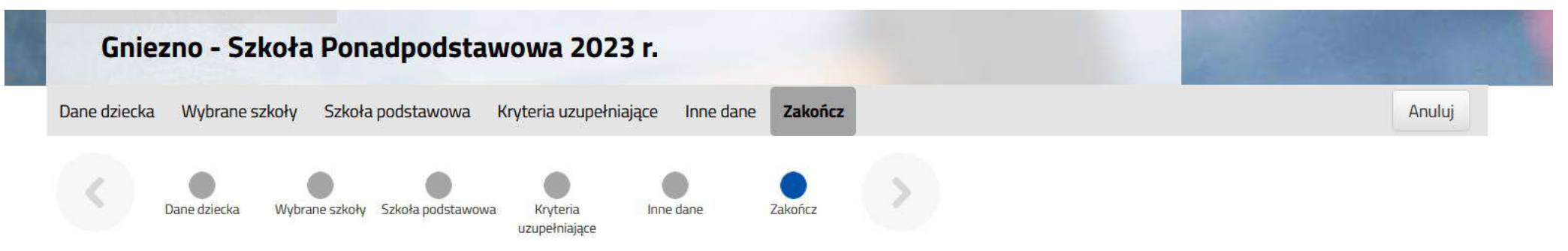

Naciśnięcie przycisku Anuluj spowoduje usunięcie wprowadzonych danych bez zapisania ich w systemie.

Po naciśnięciu przycisku **Zapisz** dane zostaną zapisane w systemie. Zostanie następnie wygenerowany dokument w formacie PDF, który należy **pobrać z systemu**, **wydrukować**, **podpisać**, **zeskanować** i **wysłać elektronicznie** do szkoły pierwszego wyboru. Prosimy o zapoznanie się z **instrukcją elektronicznego przesyłania dokumentów** (wniosku, oświadczeń), która znajduje się na zakładce **Dokumenty**.

#### Dopiero po wysłaniu podania do szkoły, kandydat weźmie udział w procesie rekrutacji.

Adres e-mail do kontaktu (wybierany z adresu/ów wskazanych na wniosku)

×

Niepodanie adresu e-mail spowoduje brak możliwości otrzymywania pocztą elektroniczną informacji z systemu, dotyczących przebiegu rekrutacji.

W przyszłości będzie można zalogować się do systemu po podaniu identyfikatora użytkownika i hasła. Identyfikator zostanie automatycznie wygenerowany przez system i będzie widoczny na następnym ekranie.

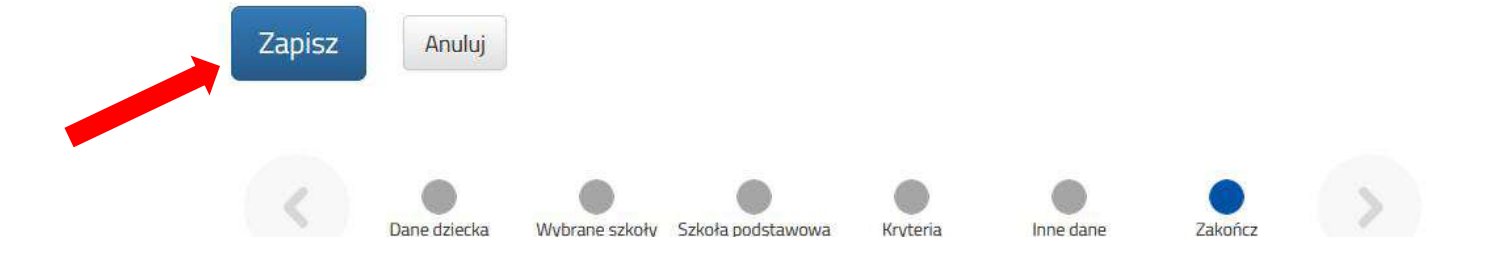

### Pobierz wniosek – wydrukuj go – podpisz – zeskanuj – wróć na swoje konto

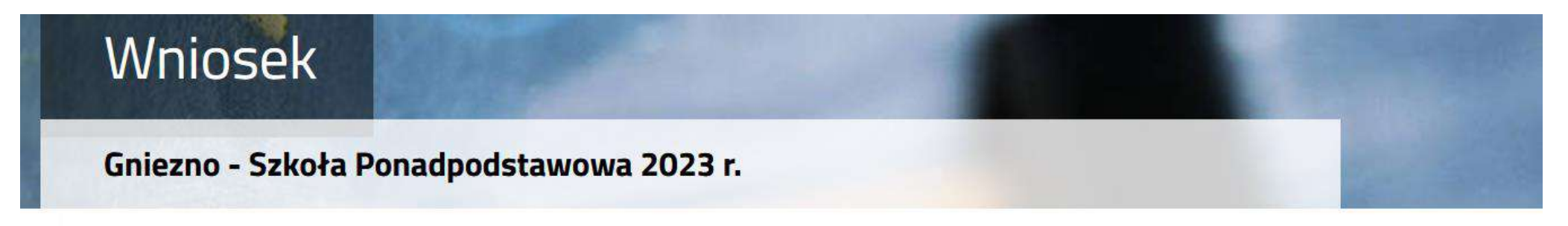

#### Wypełnianie podania zostało zakończone sukcesem.

Dokument należy pobrać z systemu, wydrukować, podpisać, zeskanować i wysłać elektronicznie do szkoły pierwszego wyboru. Prosimy o zapoznanie się z instrukcją elektronicznego przesyłania dokumentów (wniosku, oświadczeń), która znajduje się na zakładce Dokumenty.

Dopiero po wysłaniu podania do szkoły, kandydat weźmie udział w procesie rekrutacji.

LGZQSUSZ

Zapamiętaj poniższe dane do logowania:

Login (nazwa użytkownika): 1597688

Hasło:

Pobierz wniosek PDF

Wyloguj Moje konto

# Wybierz "załączniki"

| Moje konto                                                 |                                |
|------------------------------------------------------------|--------------------------------|
| Dokumenty użytkownika dla Gniezno - Szkoła Ponadpodstawowa |                                |
| Nowe podanie                                               | Zmień hasło Wyloguj Usuń konto |

| Podanie                                             | Data utworzenia                               | Data złożenia           | Status                  |                            |                                                |
|-----------------------------------------------------|-----------------------------------------------|-------------------------|-------------------------|----------------------------|------------------------------------------------|
| Pobierz wniosek                                     | 2022 05 15 21.09.24                           |                         | Niezłożony w rekrutacji | Złóż wpiesak Wybierz akcie |                                                |
| PDF                                                 | 2023-03-13 21.00.34                           |                         | podstawowej             | 2102 WIII0                 |                                                |
| Preferencje                                         | oslawa Chrohrogo 14 DDOCD                     |                         |                         | Punktac<br>kandyda         | Pobierz wniosek<br>Podpisz wniosek             |
| 1. I Liceum Ogomokształcące im. Boł                 | estawa chrobrego - TA - PROGRA                | AIVIISTICZIVA           |                         | 0,0                        | Edvtui                                         |
| 2. I Liceum Ogólnokształcące im. Bol                | esława Chrobrego - <mark>1</mark> G - GEOGR/  | AFICZNA (Vasco da Gama) |                         | 0,0                        | Wupiki za świadoctwa                           |
| 3. I Liceum Ogólnokształcące im. Bol                | esława Chrobrego - <mark>1</mark> B - POLITE( | CHNICZNA                |                         | 0,0                        | wyniki ze świadectwa                           |
| 4. I Liceum Ogólnokształcące im. Bol                | esława Chrobrego - 1H - EKONO                 | MICZNO - MENEDŻERSKA    |                         | 0,0                        | Wyniki z egzaminu<br>Wyniki testów dodatkowych |
| 5. I Liceum Ogólnokształcące im. Bol                | esława Chrobrego - 1F - DZIENN                | ikarsko – prawna        |                         | 0,0                        | Załaczniki                                     |
| 6. I Liceum Ogólnokształcące im. Bol                | esława Chrobrego - 1E - JĘZYKO\               | NA (lingua – genus)     |                         | 0                          | Złóż wniosek                                   |
| 7. I Liceum Og <mark>ól</mark> nokształcące im. Bol | esława Chrobrego - 1D - PSYCHC                | DLOGICZNA               |                         | 0,0                        | Usuń                                           |
| 8. I Liceum Ogólnokształcące im. Bol                | esława Chrobrego - 1C - MEDYCZ                | ZNA                     |                         | 0,00                       | 0,00                                           |

# Dodaj skan wniosku

| de        |                                                                                                    |         |      |                                 |                           |
|-----------|----------------------------------------------------------------------------------------------------|---------|------|---------------------------------|---------------------------|
| Moje      | konto                                                                                                    |         |      |                                 |                           |
| Załączn   | iki dołączane do wniosku                                                                                           |         |      |                                 |                           |
| Załącznił | <i a<="" th=""><th></th><th>Dod</th><th>laj załącznik 🛛 Dodaj skan wnio</th><th>sku Dodaj skan świadectwa</th></i> |         | Dod  | laj załącznik 🛛 Dodaj skan wnio | sku Dodaj skan świadectwa |
| Opis      | Data dodania                                                                                                    | Rozmiar | Plik | Тур                             |                           |
| wniosek   | 2023-05-15 21:36:12                                                                                                | 1623 kb | G    | Skan wniosku                    | ×                         |
|           |                                                                                                    |         |      |                                 |                           |

# Na koniec złóż wniosek elektronicznie, a następnie przynieś wydrukowany wniosek do szkoły pierwszego wyboru

| Nowe podanie                       |                                    |                        |                                        | Zmień has              | Wyloguj               | Usuń konto          |  |
|------------------------------------|------------------------------------|------------------------|----------------------------------------|------------------------|-----------------------|---------------------|--|
| Podanie                            | Data utworzenia                    | Data złożenia          | Status                                 |                        |                       |                     |  |
| Pobierz wniosek                    | 2023-05-15 21:08:34                |                        | Niezłożony w rekrutacji<br>podstawowej | Złóż wniosek           | Wybie                 | Wybierz akcję 🛛 🗸   |  |
| Preferencje                        |                                    |                        |                                        | Punktacja<br>kandydata | Punkty<br>różnicujące | Minimum<br>punktowe |  |
| 1. I Liceum Ogólnokształcące im. B | Bolesława Chrobrego - 1A - PROGRA  | MISTYCZNA              |                                        | 0,00                   | 0,00                  |                     |  |
| 2. I Liceum Ogólnokształcące im. B | Bolesława Chrobrego - 1G - GEOGRA  | FICZNA (Vasco da Gama) |                                        | 0,00                   | 0,00                  |                     |  |
| 3. I Liceum Ogólnokształcące im. B | Bolesława Chrobrego - 1B - POLITEC | HNICZNA                |                                        | 0,00                   | 0,00                  |                     |  |
| 4. I Liceum Ogólnokształcące im. B | Bolesława Chrobrego - 1H - EKONON  | MICZNO - MENEDŻERSKA   |                                        | 0,00                   | 0,00                  |                     |  |
| 5. I Liceum Ogólnokształcące im. B | Bolesława Chrobrego - 1F - DZIENNI | Karsko – Prawna        |                                        | 0,00                   | 0,00                  |                     |  |
| 6. I Liceum Ogólnokształcące im. B | Bolesława Chrobrego - 1E - JĘZYKOV | VA (lingua – genus)    |                                        | 0,00                   | 0,00                  |                     |  |
| 7. I Liceum Ogólnokształcące im. E | Bolesława Chrobrego - 1D - PSYCHO  | LOGICZNA               |                                        | 0,00                   | 0,00                  |                     |  |
| 8. I Liceum Ogólnokształcące im. B | Bolesława Chrobrego - 1C - MEDYCZ  | NA                     |                                        | 0,00                   | 0,00                  |                     |  |